## Instrukcja obsługi podglądu Solax Could.

- I. Pobranie i logowanie do aplikacji na telefonie komórkowym.
- 1. Włączamy na telefonie Wi-Fi lub "Dane komórkowe".
- 2. Wyszukujemy w telefonie aplikację "Sklep Play"/"APP Store"

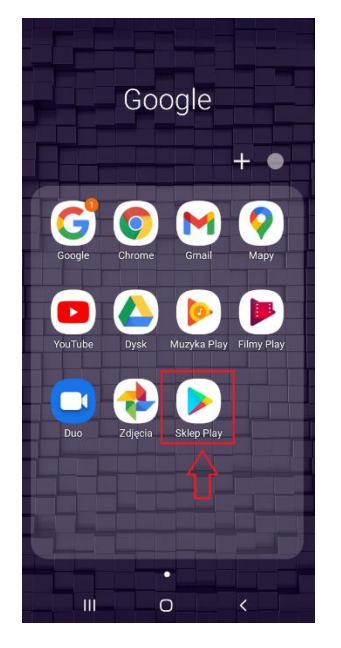

3. Wchodzimy i wpisujemy u góry "Solax Cloud". Analogicznie w przypadku telefonów Apple.

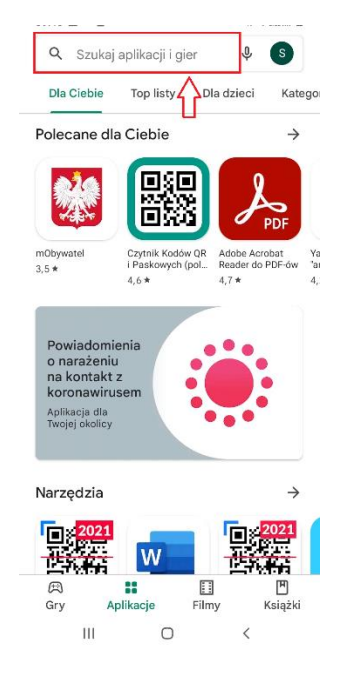

4. Po znalezieniu aplikacji "Solax Cloud" klikamy 'Zainstaluj'. Po automatycznym pobraniu i zainstalowaniu aplikacji, otwieramy ją.

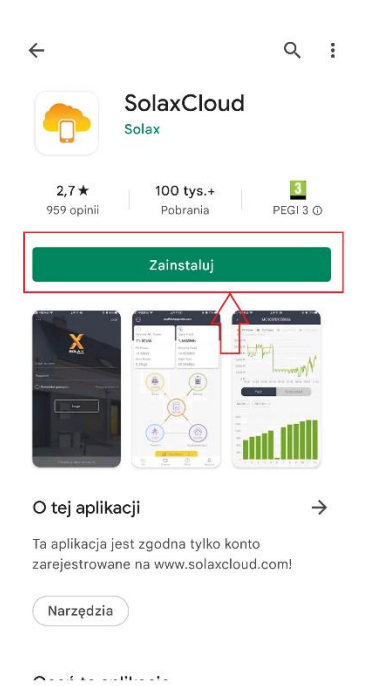

5. Po otworzeniu aplikacji, w celu zmiany języka należy kliknąć w trzy kropki znajdujące się w lewym górnym rogu

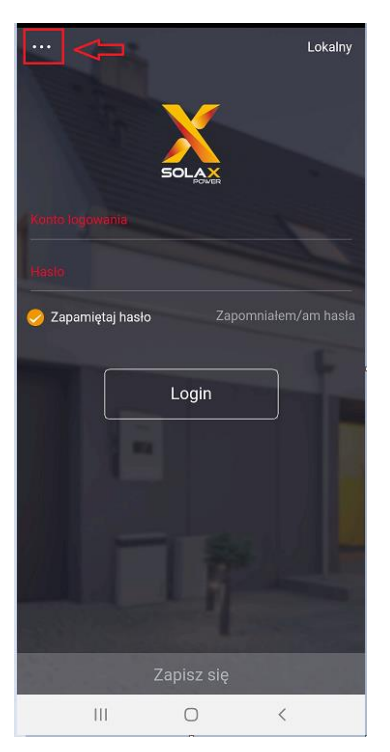

5.1. Po wybraniu trzech kropek wyświetli nam się lista-> należy wybrać "Polska", następnie należy kliknąć w ciemne pole znajdujące się za wyświetloną listą.

| Język           |   |                |  |
|-----------------|---|----------------|--|
| English         |   |                |  |
| 中文              |   |                |  |
| Nederlands      |   |                |  |
| Deutsch 1       |   | 2              |  |
| Polski          | 0 |                |  |
| Português       |   |                |  |
| 日本語             |   | Zapomniałem/am |  |
| Français        |   |                |  |
| Español         |   | gin            |  |
| Türkçe          |   |                |  |
| русский         |   |                |  |
| QR Scan         | > |                |  |
|                 |   |                |  |
|                 |   |                |  |
|                 |   |                |  |
| Wersja : V4.1.5 |   | sz się         |  |
| 111             |   | 0 <            |  |

6.W celu zalogowania się do aplikacji należy wpisać dane podane przez montera:

- W polu "Konto logowania" wpisujemy login
- w polu "hasło" wpisujemy hasło
- 6.1 Aby uniknąć każdorazowo wpisywania danych należy zaznaczyć "Zapamiętaj hasło"

## 6.2. Klikamy "Login".

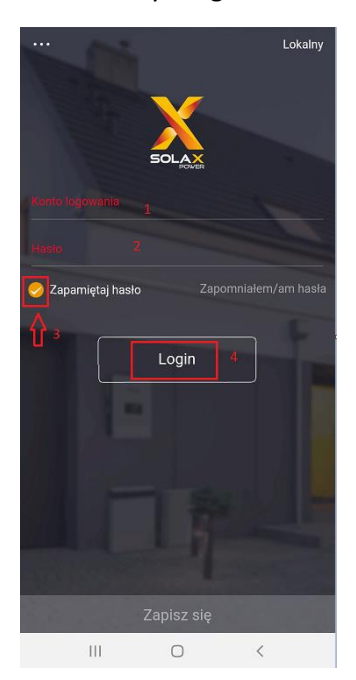

## 7.Po zalogowaniu się widzimy ekran podglądu całej instalacji

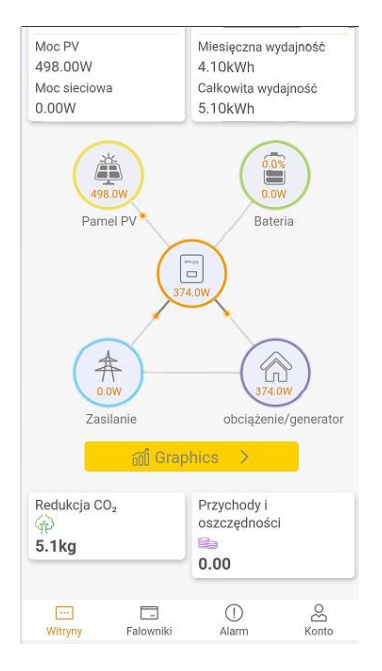

7.1 W przypadku połączenia falownika z Wi-Fi widoczna będą informacje tj. Moc falownika, Moc instalacji, Wydajność instalacji (dzienna, miesięczna, całkowita).

7.2 W przypadku braku połączenia falownika z Wi-Fi powyższe dane będą wyzerowane

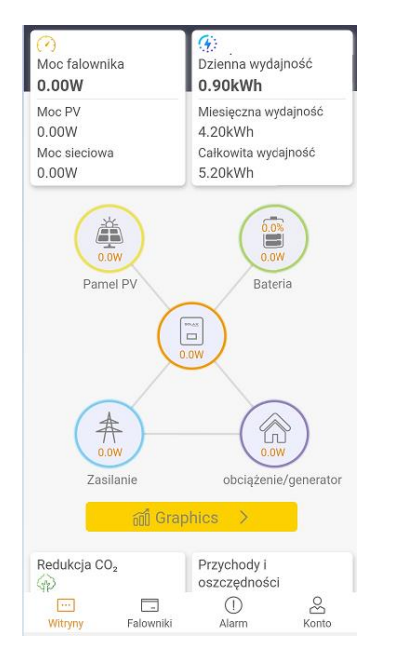

7.3 Zasilanie – informacja widoczna wyłącznie w przypadku zamontowania dodatkowego licznika (smart metera) zbierającego dane dotyczące ilości przekazanej energii na konsumpcję własną.

II. Logowanie do Solax Cloud za pomocą strony internetowej.

1. Otwieramy przeglądarkę internetową i wchodzimy na stronę: www.solaxcloud.com

W celu zmiany języka, klikamy w prawym górnym rogu na "Select Language" i z rozwijanej listy wybieramy "Polski".

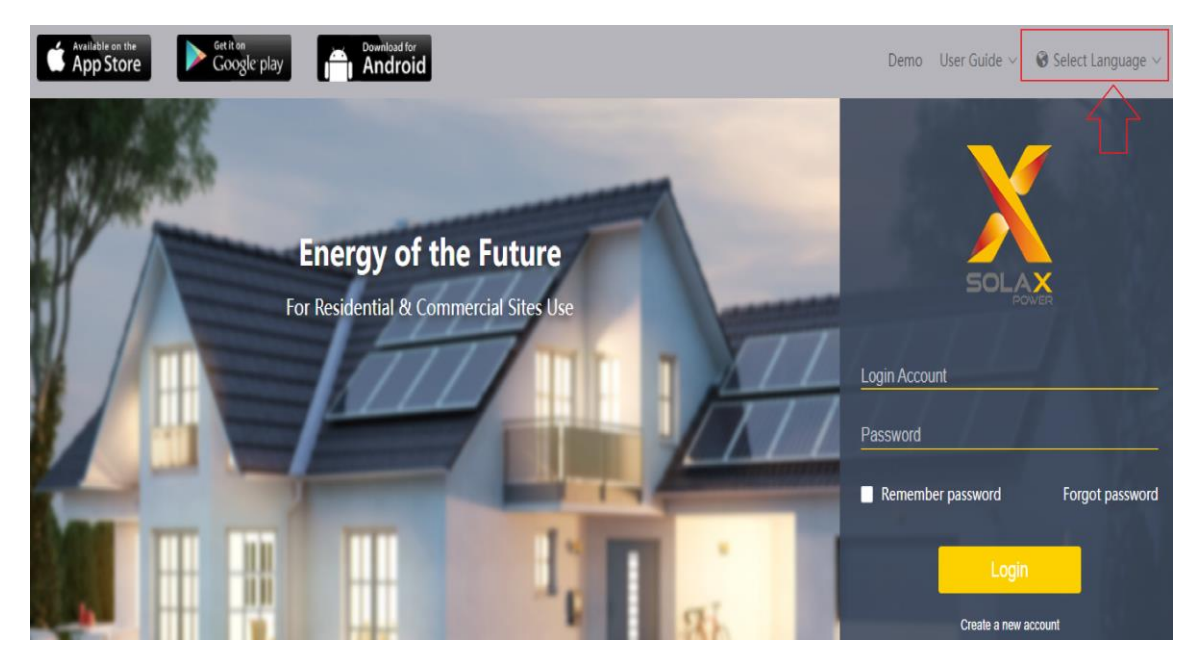

2. Wpisuje swój login oraz hasło w wyznaczonych miejscach oraz zaznaczamy opcję "Zapamiętaj hasło" i klikamy "Login".

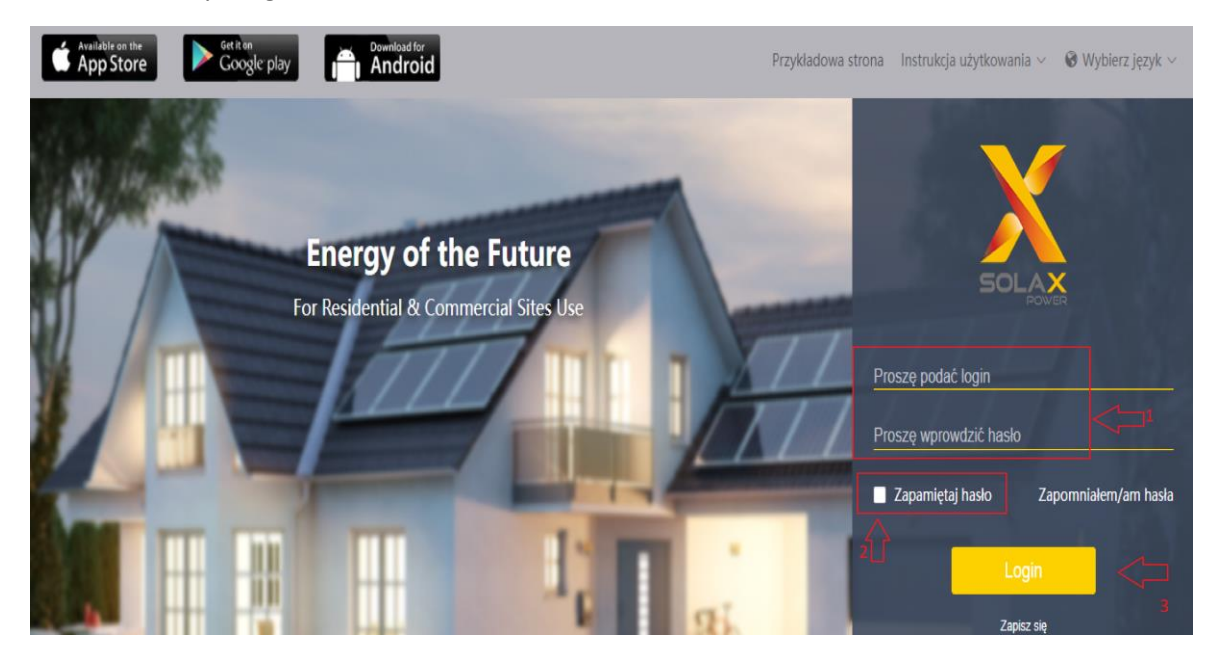